### 19-11-2017

# Configuración de firma en el correo institucional.

Dirección de Tecnologías de la Información y Comunicación

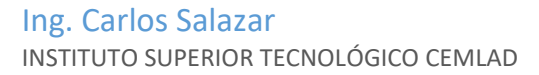

## Objetivo

• El presente documento, tiene como objetivo servir de guía al personal administrativo y planta docente del Instituto Superior Tecnológico CEMLAD en la configuración de firma en el correo electrónico institucional.

#### Generación de Firma

Para generar la firma a través del aplicativo de generación de firmas, usted debe ingresar al siguiente enlace: <u>www.cemlad.org/generar\_firmas/index.php</u> e ingresar toda la información señalada como obligatoria (\*). Observe el siguiente ejemplo.

| <b>c</b> emlad                                                                        |                                           |                                                      |                                   |  |  |
|---------------------------------------------------------------------------------------|-------------------------------------------|------------------------------------------------------|-----------------------------------|--|--|
|                                                                                       | Generador de Firma                        | s de Correo Electrónico Ins                          | titucional                        |  |  |
|                                                                                       |                                           | Leer Manual para colocar Firmas                      |                                   |  |  |
| Por favor ingres                                                                      | e los datos para la respectiva g          | generación de la firma los campos                    | con asterisco * son obligatorios. |  |  |
| Nombres *<br>Máximo 20 caracteres                                                     | Carlos Eduardo                            | Apellidos *<br>Máximo 20 caracteres                  | Salazar Guaña                     |  |  |
| <b>Cargo *</b><br>Máximo 30 caracteres                                                | Director                                  | Título *<br>Seleccionar                              | Ingeniero - Ing.                  |  |  |
| Departamento y/o Area *<br>Máximo 103 caracteres                                      | formación y Comunicación                  | Dirección Lugar de Trabajo *<br>Máximo 60 caracteres | al Sucre S9-580 y Cañaris         |  |  |
| Código de ciudad *<br>Seleccionar                                                     | Pichincha - 02                            | <b>Teléfono *</b><br>Máximo 7 caracteres             | 3108585                           |  |  |
| Extensión *<br>Máximo 4 caracteres                                                    | NA                                        | Ciudad *<br>Máximo 20 caracteres                     | Quito                             |  |  |
| Código Postal *<br>Máximo 6 caracteres<br>Buscar Código Postal                        | 170608                                    |                                                      | Generar Firma                     |  |  |
| Máximo 4 caracteres<br>Código Postal *<br>Máximo 6 caracteres<br>Buscar Código Postal | NA<br>170608<br>Av. Mariscal Sucre 59-580 | Máximo 20 caracteres                                 | Quito Generar Firma 2 - 3108585   |  |  |

QUITO - ECUADOR Desarrollado por: Dirección de Tecnologías de la Información y Comunicación

Una vez ingresada la información solicitada, de clic en el botón **"Generar Firma"**, a continuación, el aplicativo procederá a generar una imagen con la información proporcionada. Observe el ejemplo.

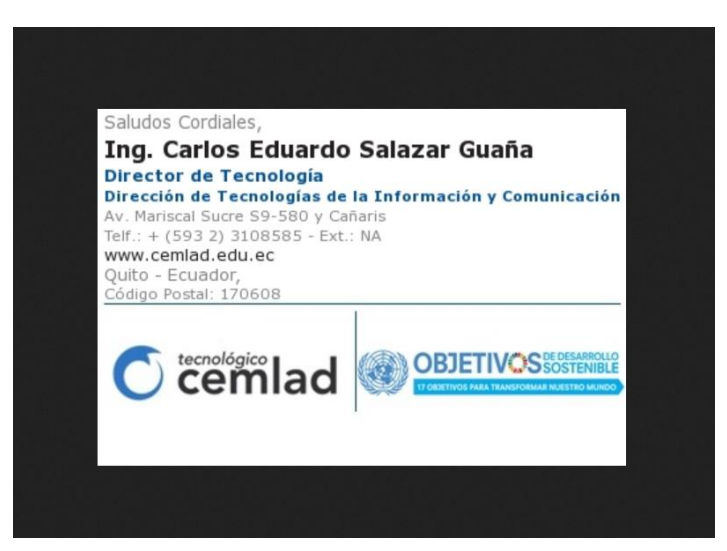

A continuación, es necesario guardar la imagen generada en su computador, para ello, de clic derecho sobre la imagen y seleccione la opción **"Guardar imagen como"**, seleccione una ubicación y de clic en el botón **"Guardar"**. Observe el ejemplo.

|                                                                                                    | 🗧 Guardar imagen                                                                                         |                                                             | × |
|----------------------------------------------------------------------------------------------------|----------------------------------------------------------------------------------------------------|-------------------------------------------------------------|---|
|                                                                                                    | 는 -> ·· · · · · · · · · · · · · · · · · ·                                                                |                                                             | ٩ |
|                                                                                                    | Organizar * Nueva carpeta                                                                                | <b>*</b> •                                                  | 0 |
| Saludos Cordiales,<br>Ing. Carlos Eduardo:<br>Directón de Tecnología<br>Directón de Tecnologías de li<br>Av. Mariscal Sucre 59-580 y Cahr<br>Hri: - t (593 2) 3108585 - Ext. :<br>www.cemiad.edu.ec<br>Quito - Ecuador,<br>Código Postal: 170608<br>tecnológico | Decumentos * Documentos * Documentos * Dominio Matem Generar firmas imagenes PLATAFORMA E- Camara Camara | neo (<br>seguida (<br>seguida / neo<br>secologidas<br>ineri | ^ |
|                                                                                                    | Sete equipo                                                                                              |                                                             |   |
| C cemlad                                                                                                    | Nombre de archivo: Filma Carlos Eduardo Salazar Guarto<br>Tipo:                                          |                                                             | * |
|                                                                                                    | Ocultar carpetas     Guardar                                                                             | Cancelar                                                    |   |

## Configuración de firma en correo electrónico institucional

Para configurar la firma en su correo institucional, por favor siga los siguientes pasos:

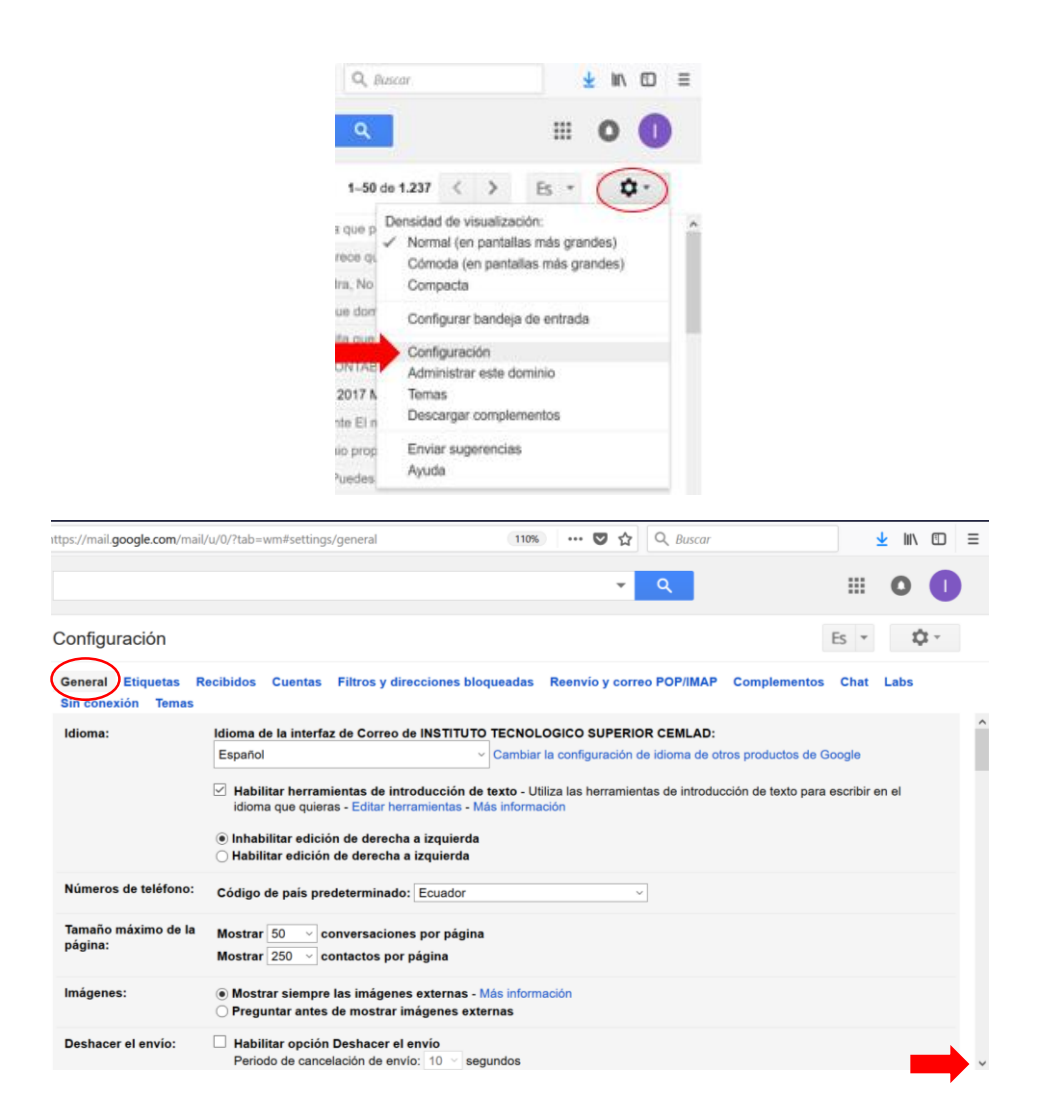

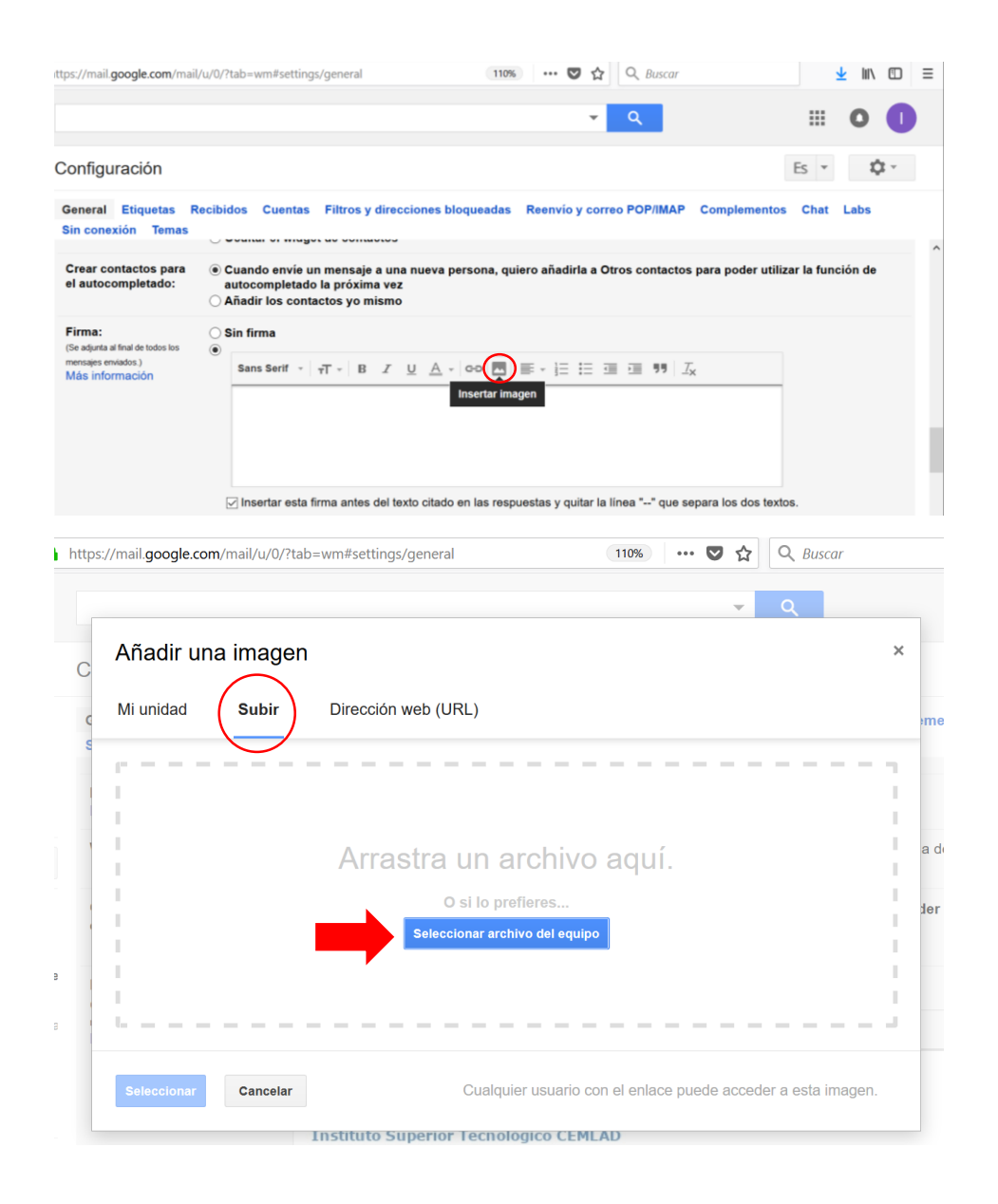

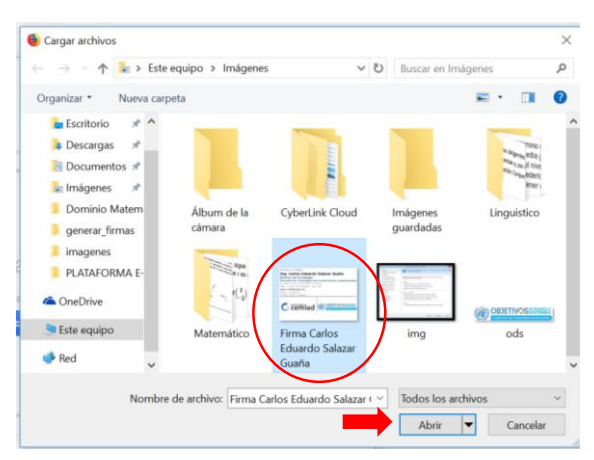

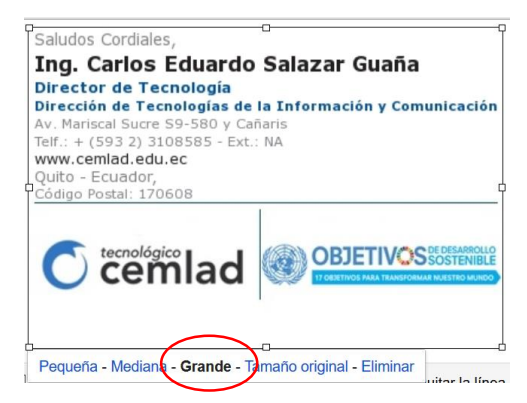

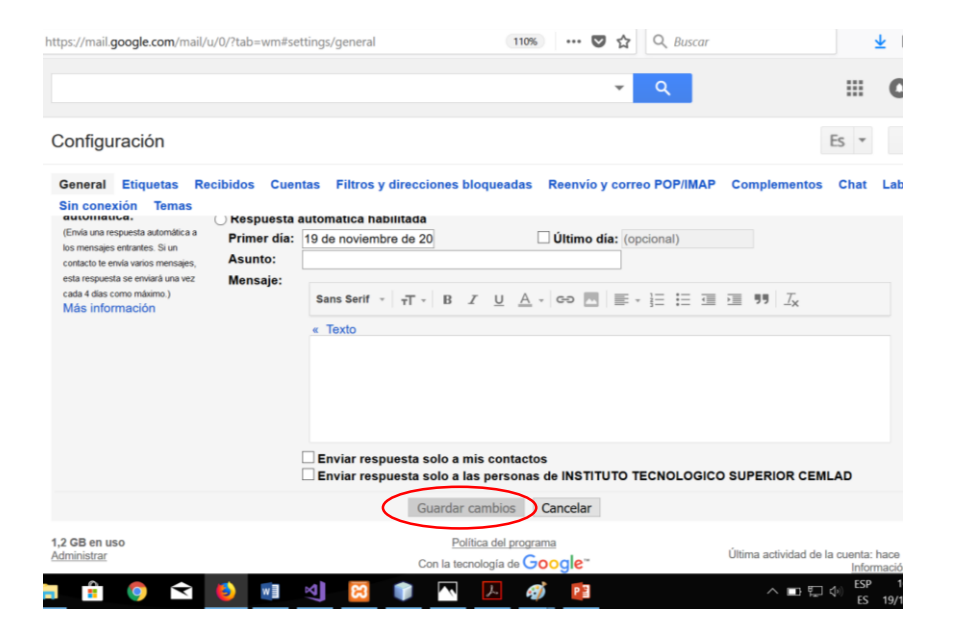